| 明 | 細閲 | 覧の | 流れ | 1] |
|---|----|----|----|----|
|---|----|----|----|----|

1.Web明細サービスのログイン後、「明細の確認」タブをクリックします。

| 合同会社NCD 様                          |
|------------------------------------|
| トップページ         明細の確認         ご登録情報 |
| お知らせ                               |

2.閲覧したい帳票のファイルをクリックします。

| <u>トップページ</u>                             | 明細の確認   | ご登録情報                                            |                                                |  |
|-------------------------------------------|---------|--------------------------------------------------|------------------------------------------------|--|
| 最大過去24カ月分の                                | D帳票をダウン | ロードすることができます。                                    |                                                |  |
| 指定なし                                      | ▼ 複数キーワ | フードで検索できます 🛛 検索                                  |                                                |  |
| 一括ダウンロード                                  | 2       |                                                  |                                                |  |
| 最初前の50件次の50件最後(7件中1-7件表示) 50件 > ファイルをクリック |         |                                                  |                                                |  |
| 発行日                                       | 帳票種別名   | ダウンロ                                             | 3-К                                            |  |
| 2021/11/08                                | 請求合計表   | <mark>7220211108-АА1-6-Х75447ХХ-70147</mark> Н-С | ) <u>-TEST.pdf.pdf</u> 斉 (2021/11/08 16:18:53) |  |
| 2021/11/08                                | 請求合計表   | ₹ <u>20211108-AA1-6-X70147XX-70147H-(</u>        | ) <u>-TEST.pdf.pdf</u> 済 (2021/11/08 16:18:55) |  |

3.帳票が表示されます。

保存や印刷ができます。※お使いのPCやスマホによって操作は異なります。

| 1 / 1   - 100% +   🗄 👌                                                                             | 保存         | 印刷 |
|----------------------------------------------------------------------------------------------------|------------|----|
| 請求合計表                                                                                              | 2021/XX/XX |    |
| 〒XXX-XXXX       愛知県安城市今本町       日本キャタビラー合同会社様       愛知県安城市今本町       お客様コード:XXXXXXXX     センター長 XXXX |            |    |
| <ul> <li>毎度ありがとうございます。当月のご課末職は次の通りでございます。</li> <li>ご請求金額合計 ¥ XXXX</li> </ul>                       | ž          |    |